## **Inter-University Transfer Application**

For a detailed version, please consult BCI web site

http://www.bci-gc.ca/wp-content/uploads/2019/12/AEHE-Phase-2-Student-User-Guide 20191218.pdf.

| How to apply   | CONNECTING TO the BCI site <u>www.bci-qc.ca</u> .                                        |
|----------------|------------------------------------------------------------------------------------------|
|                | Click on Authorization to transfer credits:                                              |
|                | 4.2 LOGGING INTO THE AEHE SITE                                                           |
|                | In the BCI site, click on Inter-University Transfer Authorization.                       |
|                | ach Inter-University Transfer Authorization                                              |
|                |                                                                                          |
|                | COOPÉRATION<br>RCI I INTERUNIVERSITAIRE                                                  |
|                |                                                                                          |
| Authentication | Select your home university from the picklist.                                           |
|                | Welcome to the "Inter-University transfer Authorization" application at BCI              |
|                |                                                                                          |
|                | Choose your home university.                                                             |
|                | Please select your home university                                                       |
|                | If your home university is not listed, please contact your registrar                     |
|                | * To access the application, you will need to enter the Username STUDENT and Password    |
|                | you use to access your home university's student information system.                     |
|                | DO NOT use your employee ID or student ID                                                |
| Accept the     | * You have to accept the terms of use by checking the box "I have read and agree to the  |
| terms          | terms of this application" and then the Accept button at the bottom of the sreen.        |
| New            | * If there are no applications in your file and you want to create a new application for |
| application    | the first time, you must use the following menu:                                         |

|                | accellinter-University Transfer Authonization                                                                                                    | Français          |
|----------------|----------------------------------------------------------------------------------------------------|-------------------|
|                | My application(s)                                                                                                    |                   |
|                |                                                                                                    |                   |
|                | New Application                                                                                                    | 3                 |
|                | Status Term Home University Program Action                                                                                                    |                   |
|                | тиете але силения по аррискоть релонд технем.                                                                                                    |                   |
|                |                                                                                                    |                   |
|                | Before you create a new application, you must check that the informati                                                                                    | on is correct and |
|                | confirm it. First check the box "I confirm that the above information                                                                                     | ation accurately  |
|                | matches the personal and academic information on my student rec                                                                                           | ord at my home    |
|                | university" to confirm that the information is accurate, then click of hutton                                                                             | n the I confirm   |
|                |                                                                                                    |                   |
|                | Note: Your personal information appears on every page of the ap                                                                                           | plication. If the |
|                | information is not accurate, click on <b>No</b> .                                                                                                    |                   |
| Croating a new | *Once your personal information is confirmed you may proceed to the                                                                                       | a main monu       |
| creating a new | Click on the <b>New Application</b> button to create a new application from                                                                               | the main menu.    |
| application    | * Select the program for which you want to submit                                                                                                    |                   |
|                | ach Inter-University Transfer Authorization                                                                                                    | Francais          |
|                |                                                                                                    | I de l'éclate     |
|                | New Application                                                                                                    |                   |
|                | Home University Université Laval                                                                                                    |                   |
|                | ID Number - Home University 111138737                                                                                                    |                   |
|                | My Personal Information                                                                                                    |                   |
|                | Last Name Organa Immigration Canadian citizen (Aboriginal people included)<br>Eint Name Lain Status in Canada                                             |                   |
|                | Preferred Name Mss. Lela Country of Canada Citizenship                                                                                                    |                   |
|                | Date of Birth 1989-04-12 Mother Tongue French Permanent Code ABCD12548901 French                                                                          |                   |
|                | Language Used Prench                                                                                                    |                   |
|                | Program                                                                                                    |                   |
|                | Term Fail 2019                                                                                                    |                   |
|                |                                                                                                    |                   |
|                | Continin Cancel                                                                                                    |                   |
|                |                                                                                                    |                   |
|                | * Select the term in which you wish to complete one or more activities                                                                                    | at a host         |
|                | university.                                                                                                    | عدامهم مرالي      |
|                | role: rour application is associated with a specific program and term, create another application if you wish to complete another for a different sector. | you will need to  |
|                | term.                                                                                                    | ent program of    |
|                |                                                                                                    |                   |
|                |                                                                                                    |                   |

When you click on **Confirm** button to create an application, the following screen displays to allow you to add activities:

| Home University  | Université Laval            |           | 1 |                     | a sa sa sa sa sa sa sa sa sa sa sa sa sa |                                                             |                            |                   |   |
|------------------|-----------------------------|-----------|---|---------------------|------------------------------------------|-------------------------------------------------------------|----------------------------|-------------------|---|
| ID Number - Home | 111138737                   | 111138737 |   | You may<br>You must | now enter your a<br>complete and su      | ctivity selection<br>bmit your request<br>ad from the syste | t within 72 hours          | After this point, |   |
| Program          | Doctorat en médecine (M.D.) |           |   | times out           | following 10 minu                        | ites of inactivity                                          | and a second of the second | nicula strenue    |   |
| Campus           | Université Laval            |           |   |                     |                                          |                                                             |                            |                   | - |
| Term             | Fall 2019                   |           |   |                     |                                          |                                                             |                            |                   |   |
| st Activity      |                             |           |   |                     |                                          |                                                             |                            |                   |   |
|                  |                             |           |   |                     |                                          |                                                             |                            |                   | - |
| 0                |                             |           |   |                     |                                          |                                                             |                            |                   |   |
|                  | 1                           |           |   |                     |                                          |                                                             |                            |                   |   |
| Add              | an activity                 |           |   |                     |                                          |                                                             |                            |                   |   |
|                  | arracarray                  |           |   |                     |                                          |                                                             |                            |                   |   |
| Fille            |                             |           |   |                     |                                          |                                                             |                            |                   |   |
|                  |                             |           |   |                     |                                          |                                                             |                            |                   |   |

In the 1st Activity section on the screen, click on the **Add an activity** box to add an activity. Otherwise, click on **Save** for Later or **Cancel** if you want to go back to the main menu.

| Host University : *                                                                                                    | Code A        | Description                                         | Level ¢               | Campus | ♦ Cred |
|----------------------------------------------------------------------------------------------------|---------------|-----------------------------------------------------|-----------------------|--------|--------|
| Ecole nationale d'administration publique                                                                                                    | 15            | durables                                            | study                 | Québec | 1      |
| Campus :                                                                                                    | ENP7341-<br>6 | Enjeux autochtones et administrations<br>publiques  | 2nd cycle of<br>study | Québec | 1      |
| Search (by Code or Desciption of activity) :                                                                                                    | ENP7341-<br>7 | Gestion de projet: méthodes AGILES                  | 2nd cycle of study    | Québec | 1      |
| Level :                                                                                                    | ENP7402       | Management public et internationalisation           | 2nd cycle of<br>study | Québec | 3      |
| (empty)                                                                                                    | ENP7429       | Droit municipal                                     | 2nd cycle of<br>study | Québec | 3      |
|                                                                                                    | ENP7505       | Principes et enjeux de l'administration<br>publique | 2nd cycle of<br>study | Québec | 3      |
|                                                                                                    | ENP7507       | Éthique et intégrité dans les services<br>publics   | 2nd cycle of<br>study | Québec | 3      |
|                                                                                                    | ENP7521       | Analyse de politiques publiques                     | 2nd cycle of<br>study | Québec | 3      |
|                                                                                                    | ENP7522       | Analyse de politique étrangère                      | 2nd cycle of<br>study | Québec | 3      |
|                                                                                                    | ENP7810       | Gestion financière du secteur public                | 2nd cycle of<br>study | Québec | 3      |
|                                                                                                    |               |                                                     | Previous              | 1 2    | 3 Ne   |
| Select this activity Cancel                                                                                                    |               |                                                     |                       |        |        |
| - Line - Line - |               |                                                     |                       |        |        |
| Search for the activity you want to                                                                                                    | o take at a   | host university.                                    |                       |        |        |
|                                                                                                    |               |                                                     |                       |        |        |

\* Once you have selected the activity, • click on **Select This Activity** to finish entering it or click on **Cancel.** The following screen displays to finalize the entry:

| Hand Halingarda                                                                                                    | Éach a stimula da da                                               |                                                                                                    |                                                                                    |
|----------------------------------------------------------------------------------------------------|--------------------------------------------------------------------|----------------------------------------------------------------------------------------------------|------------------------------------------------------------------------------------|
| Commun                                                                                                    | Ecole nationale d adm                                              | inistration publique                                                                                                    |                                                                                    |
| Code                                                                                                    | END7341.7                                                          |                                                                                                    |                                                                                    |
| Description                                                                                                    | Gestion de projet mé                                               | hodes AGII ES                                                                                                    |                                                                                    |
| Level                                                                                                    | 2nd cycle of study                                                 | NO CONTRACTO                                                                                                    |                                                                                    |
| Number of Credits                                                                                                    | 1.00                                                               |                                                                                                    |                                                                                    |
|                                                                                                    |                                                                    |                                                                                                    | If this is an on-line                                                              |
| Schedule *                                                                                                    | Wednesday 1:00-4                                                   | ma 00                                                                                                    | course, specify the                                                                |
| Group/Section *                                                                                                    |                                                                    |                                                                                                    | : desired start date.                                                              |
| Charles account                                                                                                    | 32                                                                 |                                                                                                    |                                                                                    |
| Transfer Activity Equivalent - Number and Title                                                                                                    | ADM-1205                                                           | Gest. projet & chang. organis.                                                                                             |                                                                                    |
| Enter the information in the                                                                                                    | schedule, Gro                                                      | up/section, and transfer Ac                                                                                                |                                                                                    |
| Enter the information in the<br>Number and Title boxes.                                                                                                    | Schedule, Gro                                                      | up/section, and transier Ac                                                                                                |                                                                                    |
| Enter the information in the<br>Number and Title boxes.                                                                                                    | vou must sper                                                      | ify the decired start date in                                                                                              | the Schedule field                                                                 |
| Enter the information in the<br>Number and Title boxes.<br>the activity is an online course                                                                                                    | , you must spec                                                    | cify the desired start date in                                                                                             | the Schedule field.                                                                |
| Enter the information in the<br>Number and Title boxes.<br>the activity is an online course<br>MPORTANT : In order for                                                                                                    | , you must spec                                                    | cify the desired start date in ence for the off-site cou                                                                   | the Schedule field.                                                                |
| Enter the information in the<br>Number and Title boxes.<br>the activity is an online course<br>MPORTANT : In order for<br>or program, you must spo                                                                                         | , you must spec<br>the equival<br>ecify it by inc                  | ify the desired start date in<br>ence for the off-site cou                                                                 | the Schedule field.<br>Irse to be recognition form the                             |
| Enter the information in the<br>Number and Title boxes.<br>the activity is an online course<br>MPORTANT : In order for<br>In program, you must spo<br>ansfer Activity equivaler                                                            | , you must spect<br>the equivale<br>ecify it by inc                | cify the desired start date in<br>ence for the off-site cou<br>dicating on the registra                                    | the Schedule field.<br>Irse to be recogni<br>Ition form the                        |
| Enter the information in the<br>Number and Title boxes.<br>the activity is an online course<br>MPORTANT : In order for<br>In program, you must spe<br>ansfer Activity equivaler                                                            | , you must spec<br>the equivale<br>ecify it by ine<br>nt".         | cify the desired start date in<br>ence for the off-site cou<br>dicating on the registra                                    | the Schedule field.<br>Irse to be recognition form the                             |
| Enter the information in the<br>Number and Title boxes.<br>the activity is an online course<br>MPORTANT : In order for<br>In program, you must spo<br>ansfer Activity equivaler                                                            | , you must spec<br>the equival<br>ecify it by inc<br>nt".          | cify the desired start date in<br>ence for the off-site cou<br>dicating on the registra                                    | the Schedule field.<br>Irse to be recogni<br>ition form the                        |
| Enter the information in the<br>Number and Title boxes.<br>the activity is an online course<br>MPORTANT : In order for<br>or program, you must spe<br>ansfer Activity equivaler<br>ou can add a substitute a                               | , you must spec<br>the equivale<br>ecify it by inc<br>nt".         | cify the desired start date in<br>ence for the off-site cou<br>dicating on the registra                                    | the Schedule field.<br>Irse to be recogni-<br>tion form the<br>satisfied. To do th |
| Enter the information in the<br>Number and Title boxes.<br>the activity is an online course<br>MPORTANT : In order for<br>or program, you must spe<br>ansfer Activity equivaler<br>ou can add a substitute a<br>ot-click on + Add a substi | , you must spece<br>the equivale<br>ecify it by incontrol<br>of ". | cify the desired start date in<br>ence for the off-site cou<br>dicating on the registra<br>r first choice cannot be<br>ty. | the Schedule field.<br>Irse to be recogni-<br>tion form the<br>satisfied. To do th |

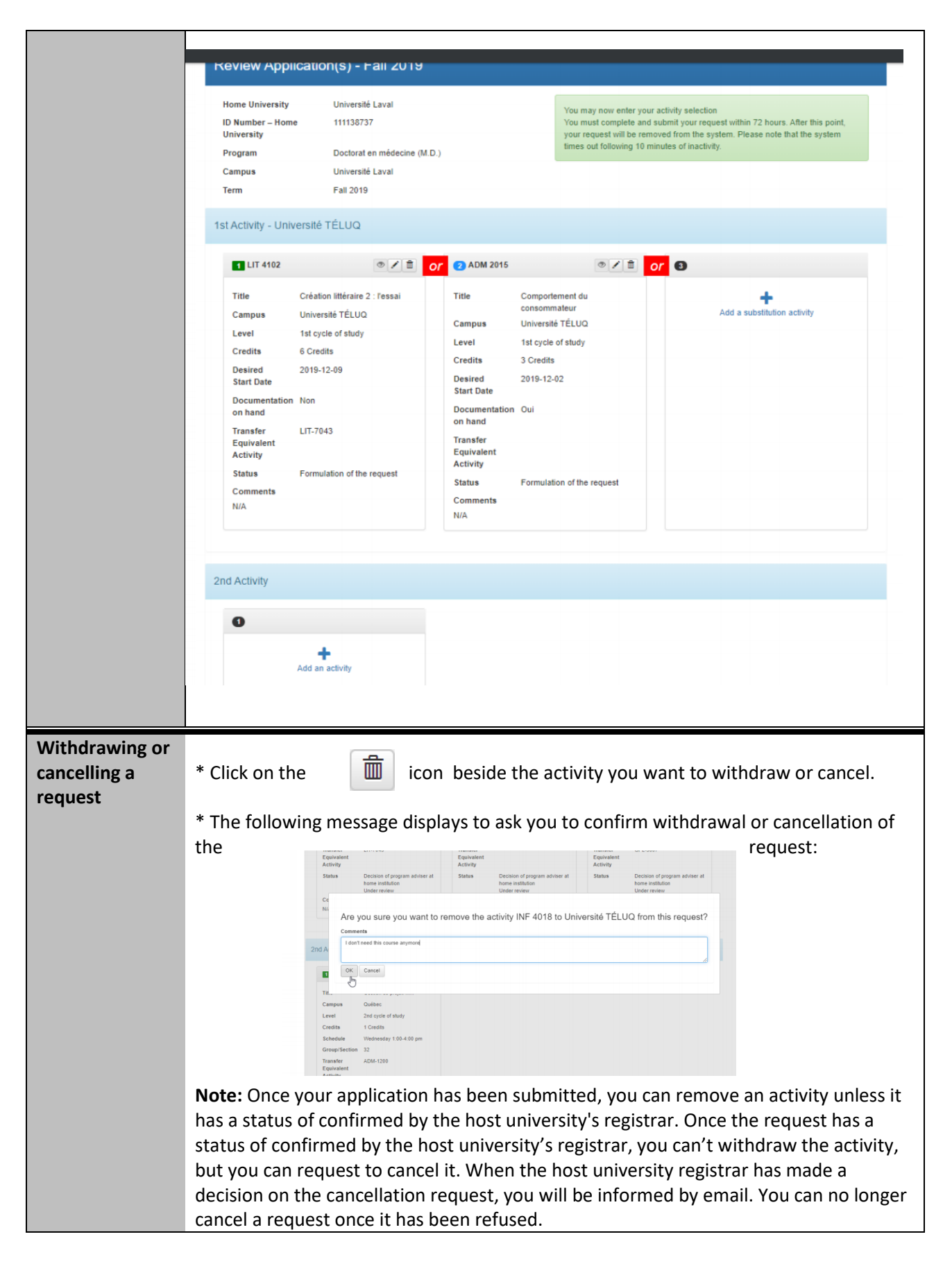

| Viewing a request | * When you access an application, you can consult each request associated with it. • Click on the icon for the request you want to consult and follow up on. |                                                                                                    |                                                           |                                                                                                    |                                                         |                                 |                  |  |
|-------------------|----------------------------------------------------------------------------------------------------|----------------------------------------------------------------------------------------------------|-----------------------------------------------------------|----------------------------------------------------------------------------------------------------|---------------------------------------------------------|---------------------------------|------------------|--|
|                   | ach Inter-University Trans                                                                                                    | er Authorization                                                                                            |                                                           |                                                                                                    | <b>↑</b> 0                                              | Mss. Leïa 👻 Fran                | çais             |  |
|                   | Review Appl                                                                                                    | cation - Fall 20                                                                                            | )19                                                       |                                                                                                    |                                                         |                                 |                  |  |
|                   | Home University<br>ID Number – Hom<br>University<br>Program<br>Campus<br>Term                                                                                | Université Lav<br>111138737<br>Doctorat en m<br>Université Lav<br>Fall 2019                                 | ral<br>édecine (M.D.)<br>ral                              |                                                                                                    |                                                         |                                 |                  |  |
|                   | Fall 2019 - Unive                                                                                                    |                                                                                                    |                                                           |                                                                                                    |                                                         |                                 |                  |  |
|                   | Code<br>Description<br>Level<br>Credits<br>Step<br>Status                                                                                                    | LIT 4102<br>Création littérai<br>1st cycle of stur<br>6.00<br>Approval of reg<br>university<br>Under review | re 2 : l'essai<br>by<br>stration by the Registrar at host | Documentation on hand<br>Desired Start Date<br>Transfer Equivalent<br>Activity<br>Campus<br>Comments | No<br>2019-12-09<br>LIT-7043<br>Universitő TÉLUQ<br>NIA |                                 |                  |  |
|                   | s                                                                                                    | ubmitting a Request                                                                                         | Submitting a Request                                      | Application on Hold                                                                                  | Approval                                                | Approval to<br>Register         |                  |  |
|                   | Reviewer Title                                                                                                    | Student                                                                                                    | Program Adviser at home<br>university                     | Registrar at home university                                                                         | Registrar at home university                            | Registrar at host<br>university |                  |  |
|                   | Reviewer t                                                                                                    | oite.etud@gmail.com<br>Home                                                                                 | aehe_test_fmd@listes.ulaval.ca<br>Home                    | aehe_test_reg@listes.ulaval.ca<br>Home                                                               | aehe_test_reg@listes.ulaval.ca<br>Home                  | infoSIT@teluq.ca<br>Host        |                  |  |
|                   | Decision                                                                                                    | 0                                                                                                    | 0                                                         | 0                                                                                                    | 0                                                       | Under review                    |                  |  |
|                   | Date                                                                                                    | 2019-12-02 14:52                                                                                            | 2019-12-02 15:06                                          | 2019-12-02 15:08<br>Please pay your balance                                                          | 2019-12-02 15:27                                        |                                 |                  |  |
|                   |                                                                                                    |                                                                                                    |                                                           |                                                                                                    |                                                         |                                 |                  |  |
| Consulting an     | * In the main n                                                                                                    | nenu, cli                                                                                                   | ck on an app                                              | lication's                                                                                           | o icon                                                  | to consu                        | It it and follow |  |
| application       | up on the requ<br>The applicatior                                                                                                    | ests asso<br>i can be                                                                                       | ociated with active, inacti                               | it.<br>ve or closed.                                                                                 |                                                         |                                 |                  |  |

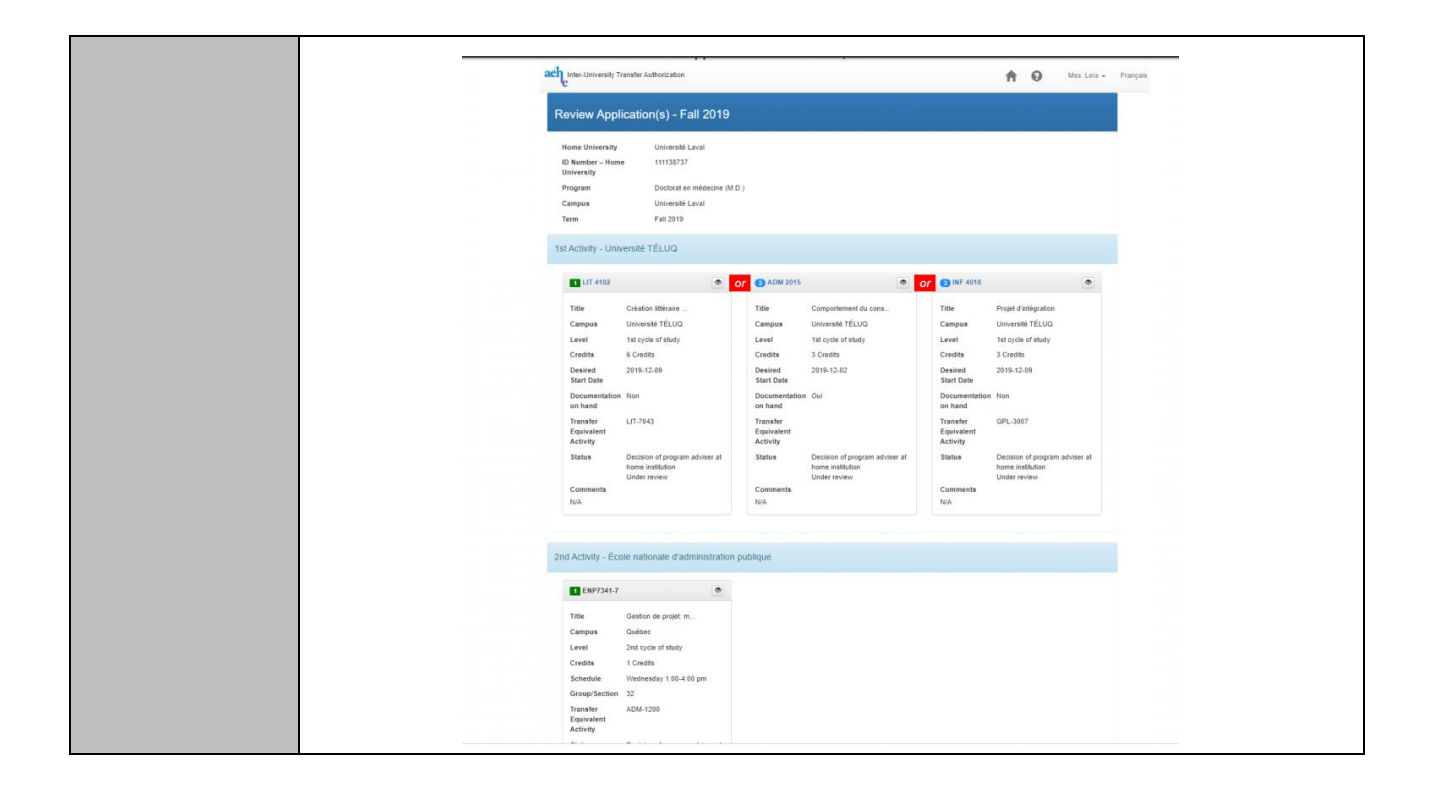